## 如何註冊 Napkin AI

<mark>步驟 1:</mark>造訪 Napkin Al 官方網站:<u>https://www.napkin.ai/</u>

<mark>步驟 2:</mark>點擊頁面右上角的「Get Napkin Free」按鈕。點擊後,系統將引導您進入註冊頁面,您可以 選擇使用現有的 Google 帳戶進行連結。

| ← → C 😋 napkin.ai |                                                                               |             | C: 🖈 😩                        | beta-0.10.1           |
|-------------------|-------------------------------------------------------------------------------|-------------|-------------------------------|-----------------------|
| ▶ Napkin          | Home Pricing About us                                                         | Sign in     | Get Napkin Free $\rightarrow$ | Napkin                |
| 0                 | <b>Get visuals</b>                                                            |             |                               |                       |
|                   | from your tex                                                                 | <b>ct</b>   |                               | SN1)                  |
|                   | Napkin turns your text into visuals s<br>sharing your ideas is quick and effe | o<br>ctive. |                               | E S                   |
|                   | 22.2% Diagrams 22.2%                                                          | imarias     |                               | Welcome!              |
|                   |                                                                               | muguo       |                               | G Sign in with Google |
|                   |                                                                               |             |                               | Sign in with email    |
|                   |                                                                               |             |                               | ☆ Homepage            |
|                   | 33.3% Lext                                                                    |             |                               |                       |

### <mark>步驟 3</mark>:選擇以下選項以完成記錄的步驟

| Select o | ne                                                                                                    | • |
|----------|----------------------------------------------------------------------------------------------------|---|
| Select o | ne                                                                                                    |   |
| For wor  | k                                                                                                    |   |
| For pers | sonal use                                                                                                    |   |
| For scho | ool (Educator/Student)                                                                                                    |   |
| Other (F | Please specify)                                                                                                    |   |
|          | -                                                                                                    |   |
| _        | Discus select your school boost                                                                                                    |   |
|          | Please select your school type*                                                                                                    |   |
|          | Please select your school type* Select one                                                                                                    |   |
|          | Please select your school type*<br>Select one<br>Select one<br>Primary school (grades K-6)                                                                      |   |
|          | Please select your school type*<br>Select one<br>Select one<br>Primary school (grades K-6)<br>Secondary school (grades 7-12)                                    |   |
|          | Please select your school type*<br>Select one<br>Select one<br>Primary school (grades K-6)<br>Secondary school (grades 7-12)<br>University and higher education |   |

| which of the follow                                                                                                    |                         |  |
|----------------------------------------------------------------------------------------------------|-------------------------|--|
| Select one                                                                                                    | •                       |  |
| Select one                                                                                                    |                         |  |
| Student                                                                                                    |                         |  |
| Teacher                                                                                                    |                         |  |
| Administrator                                                                                                    |                         |  |
| Other                                                                                                    |                         |  |
| Vhere are you planning to use<br>Presentation                                                                                                    | your Napkin visuals?*   |  |
| Vhere are you planning to use<br>Presentation<br>Blogs and newsletters<br>Social media content<br>Data and research reports                                                                                       | e your Napkin visuals?* |  |
| Vhere are you planning to use<br>Presentation<br>Blogs and newsletters<br>Social media content<br>Data and research reports<br>Customer communications                                                            | e your Napkin visuals?* |  |
| Vhere are you planning to use<br>Presentation<br>Blogs and newsletters<br>Social media content<br>Data and research reports<br>Customer communications<br>Internal reports                                        | e your Napkin visuals?* |  |
| Vhere are you planning to use<br>Presentation<br>Blogs and newsletters<br>Social media content<br>Data and research reports<br>Customer communications<br>Internal reports<br>Teaching materials                  | e your Napkin visuals?* |  |
| Vhere are you planning to use<br>Presentation<br>Blogs and newsletters<br>Social media content<br>Data and research reports<br>Customer communications<br>Internal reports<br>Teaching materials<br>Brainstorming | e your Napkin visuals?* |  |

# 如何使用 Napkin AI 將文字轉換為視覺化圖表

<mark>步驟1:</mark>點擊「Create my first Napkin」按鈕。您可以透過以下兩種方式生成視覺化圖表:

- 1. 「By Pasting My Text Content」(貼上我的文字內容)
- 2. 「By Generating Text Using AI」(使用 AI 生成文字)

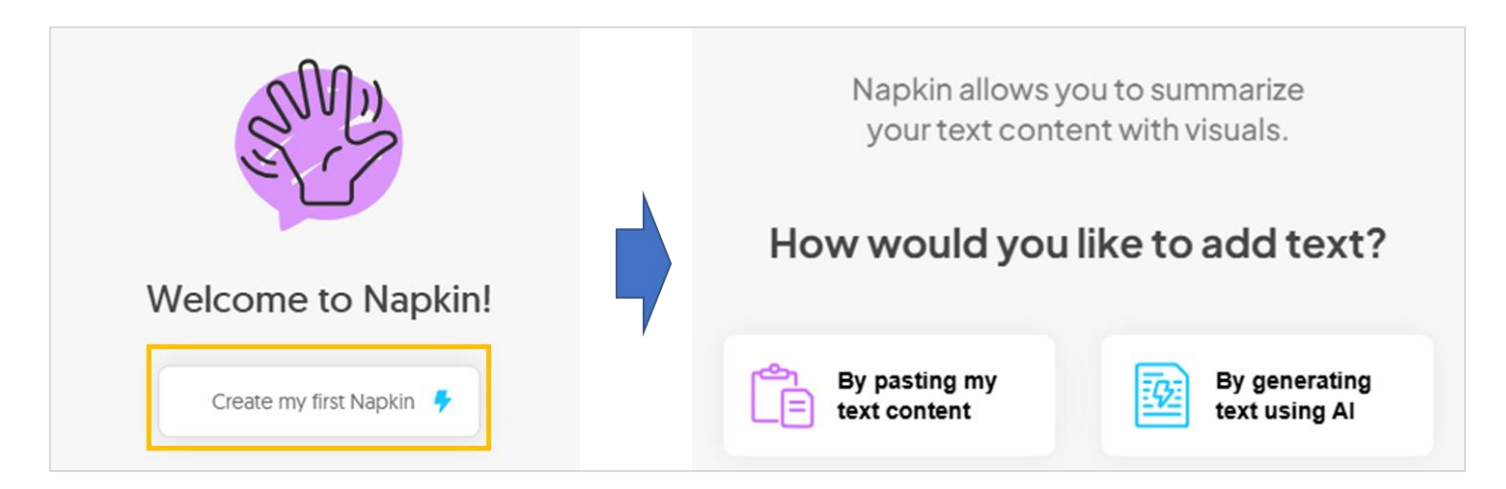

### <mark>選項 1:</mark>貼上我的文字內容

1. 點擊左側的「By Pasting My Text Content」(貼上我的文字內容)框,然後將您的文字內容 貼入框中

| Napkin allows you to summarize<br>your text content with visuals. | ← Back<br>Paste your text content<br>From your notes, docs, slides or emails. |
|-------------------------------------------------------------------|-------------------------------------------------------------------------------|
| By pasting my text content                                        | Paste your content to summarize with a visual here Cost + V                   |

2. 確認您的文字內容無誤,然後點擊閃電按鈕以開始轉換為圖表

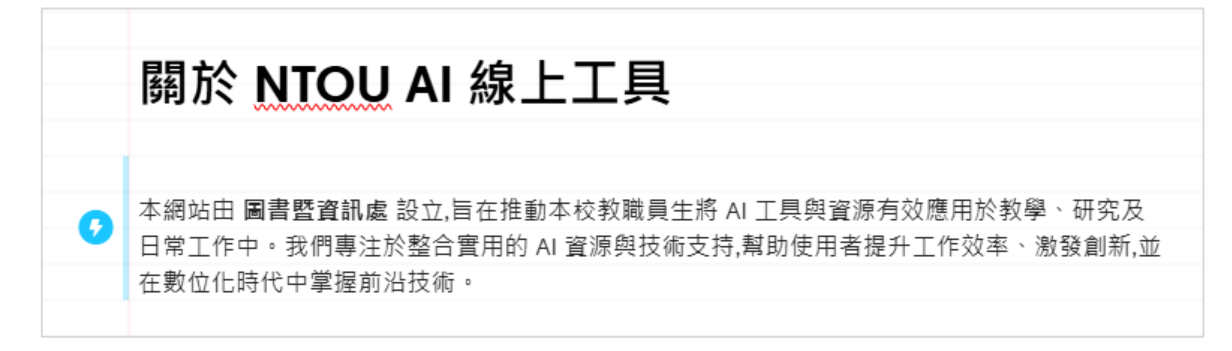

#### 3. 視覺化圖表已成功生成

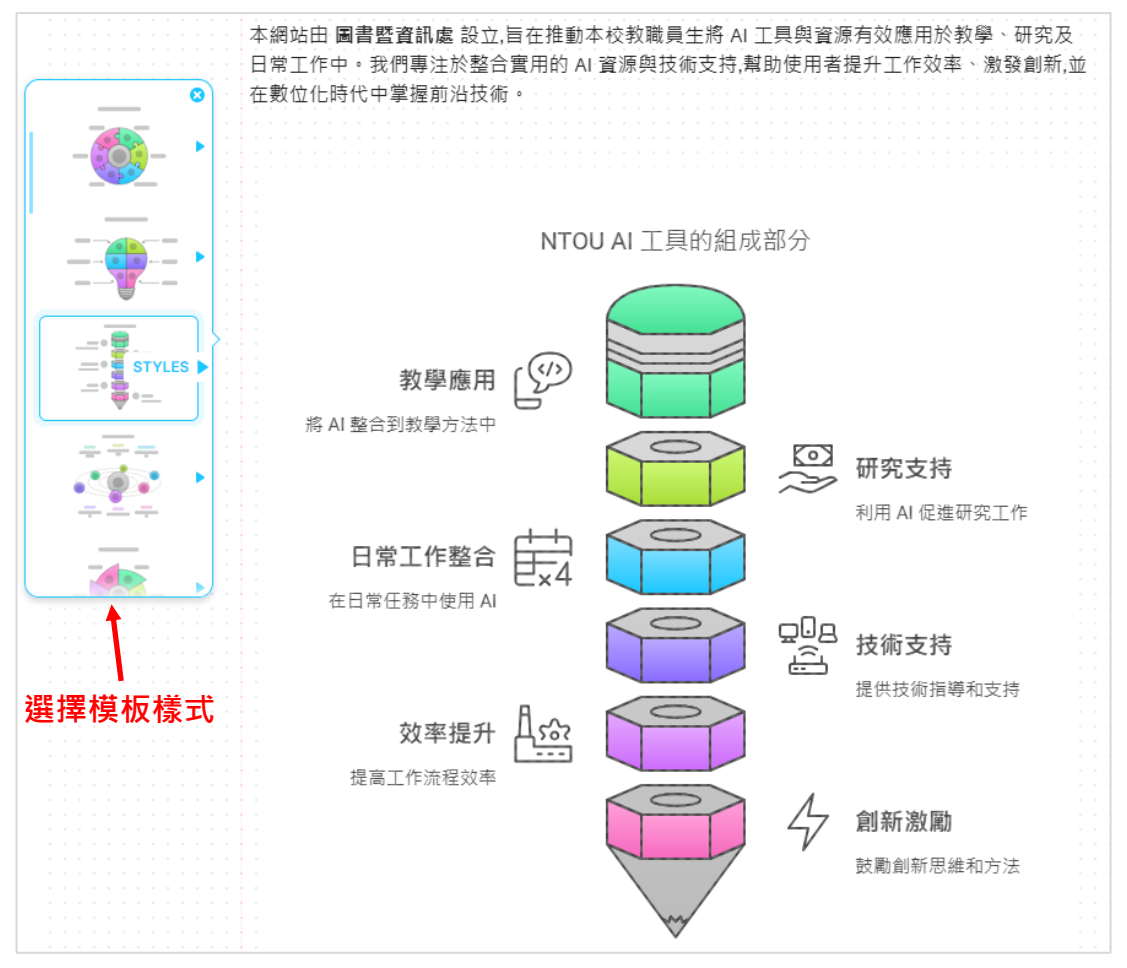

### 4. 點擊模板樣式選單·以切換不同的視覺圖表樣式

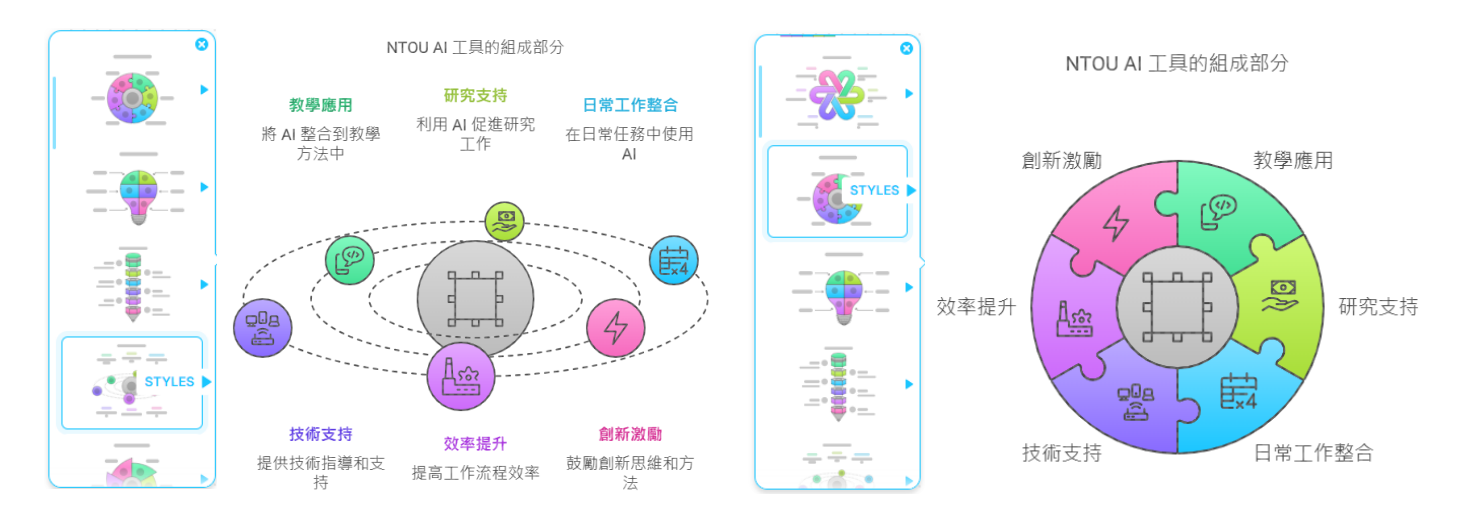

5. 點擊圖示以更改選項,包括模板樣式、長寬比例、背景顏色或匯出圖表

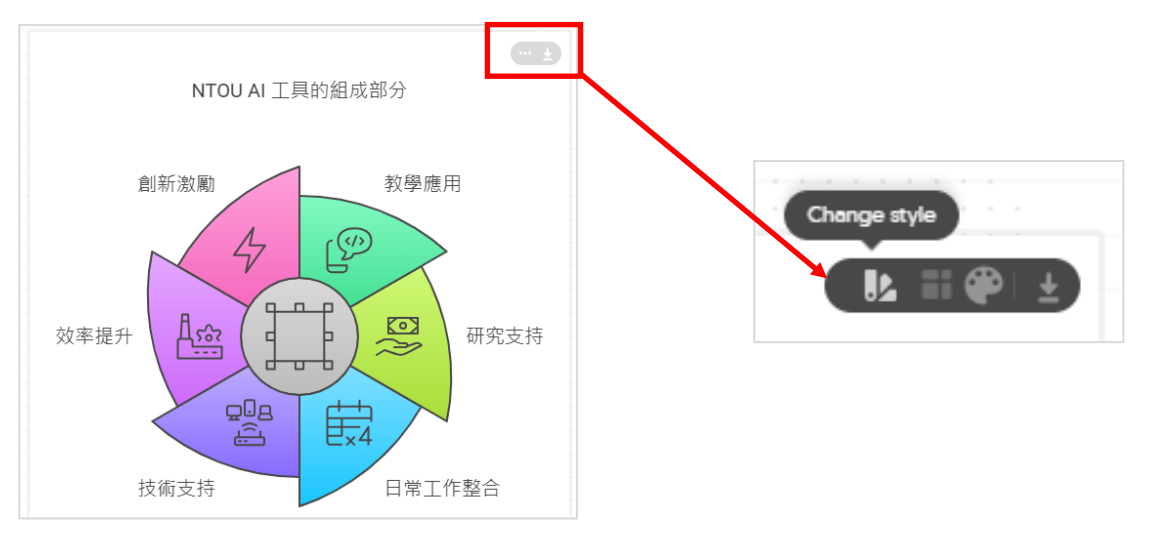

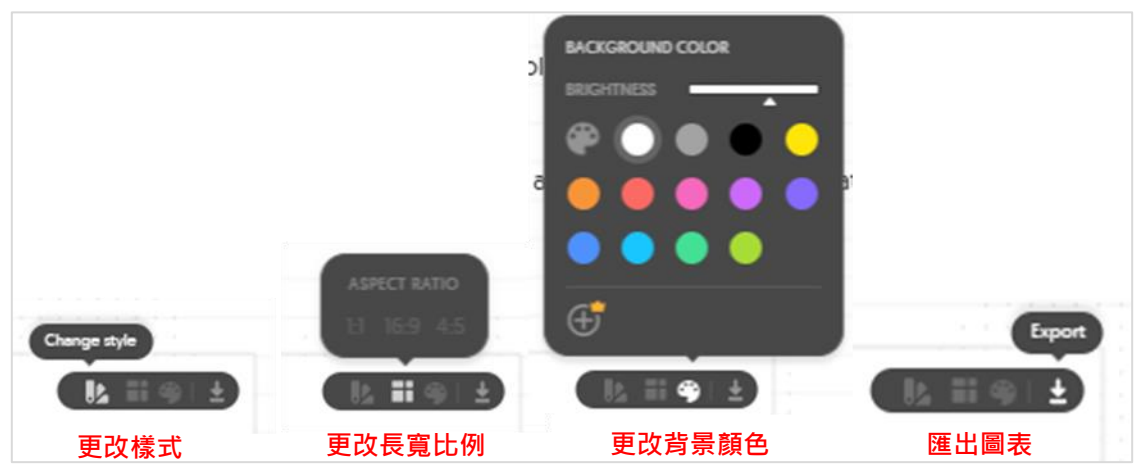

6. 若要更改樣式,請點擊「更改樣式」圖標,然後向左或向右滑動以選擇您喜歡的樣式

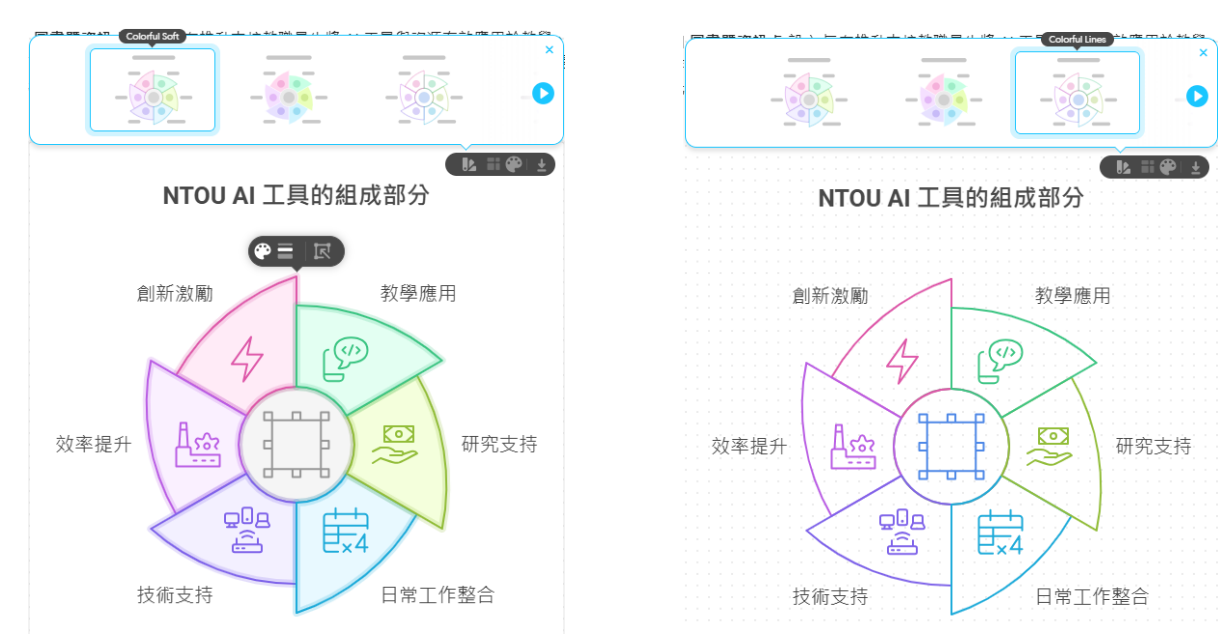

7. 更改長寬比例:

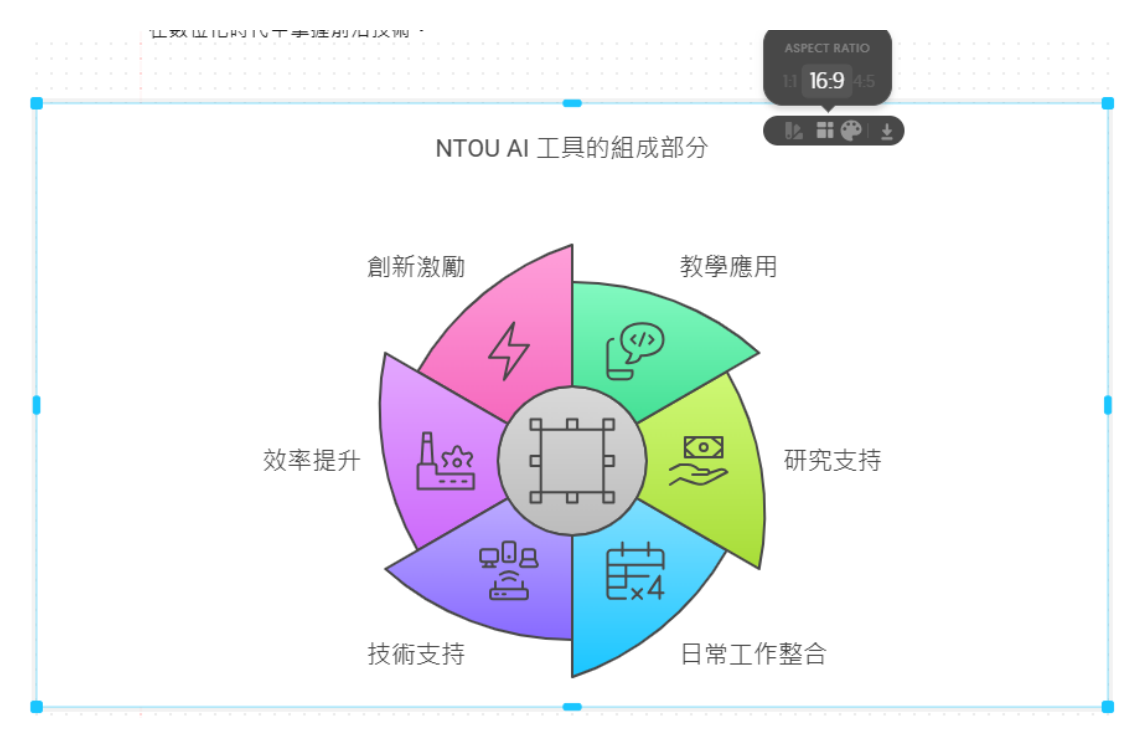

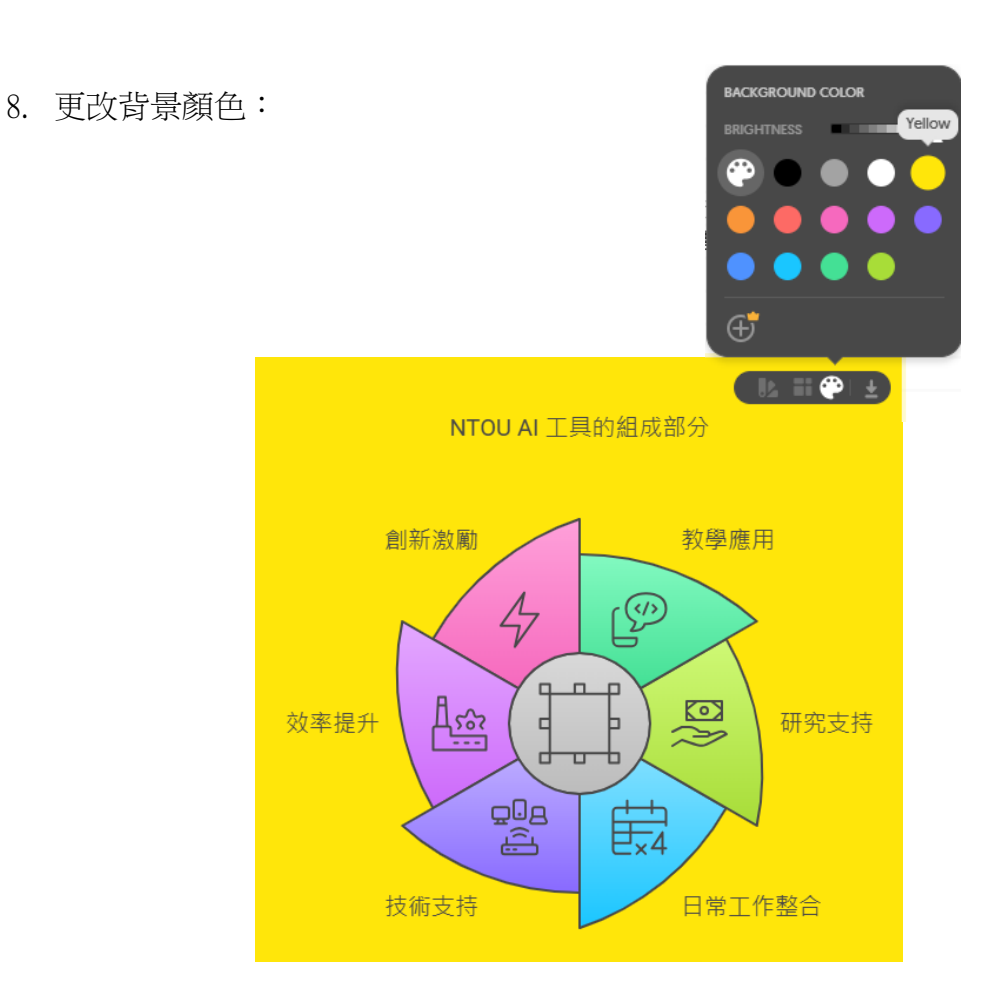

9. 若要下載您的圖表,請點擊「Export」(匯出)圖標,選擇格式後點擊下載。生成的圖表 支援多種格式,例如 PNG、SVG 和 PDF,方便您在各種平台上使用

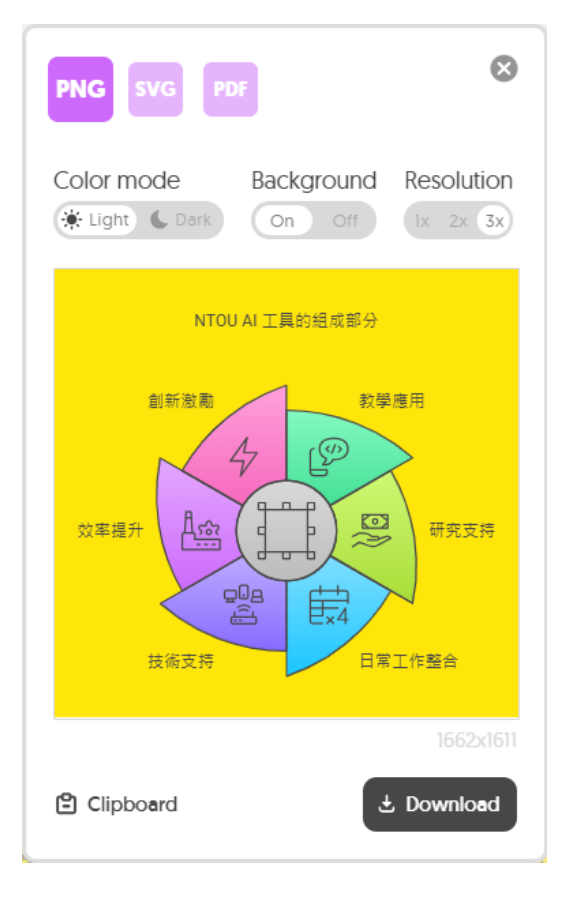

10. 點擊文字可編輯文字內容,變更字型,及字體的大小、粗細、顏色等。

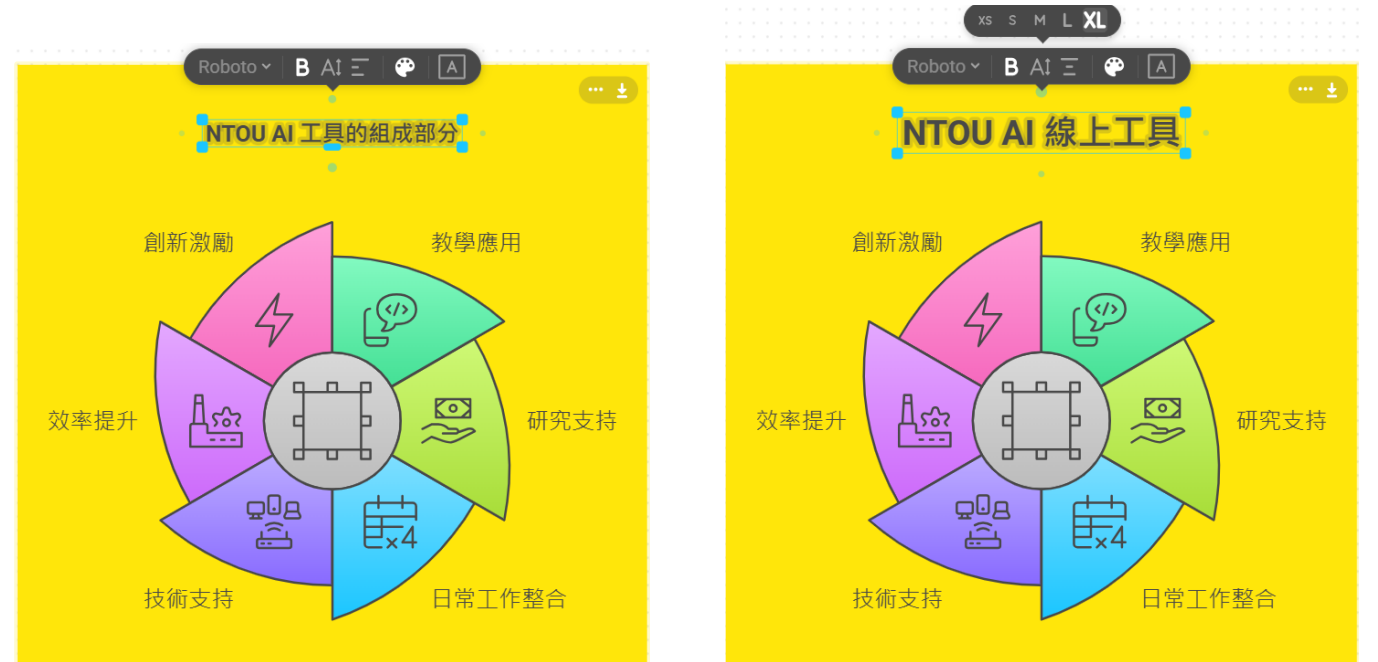

11. 點擊圖示:可變更圖示樣式、線條樣式、顏色等。

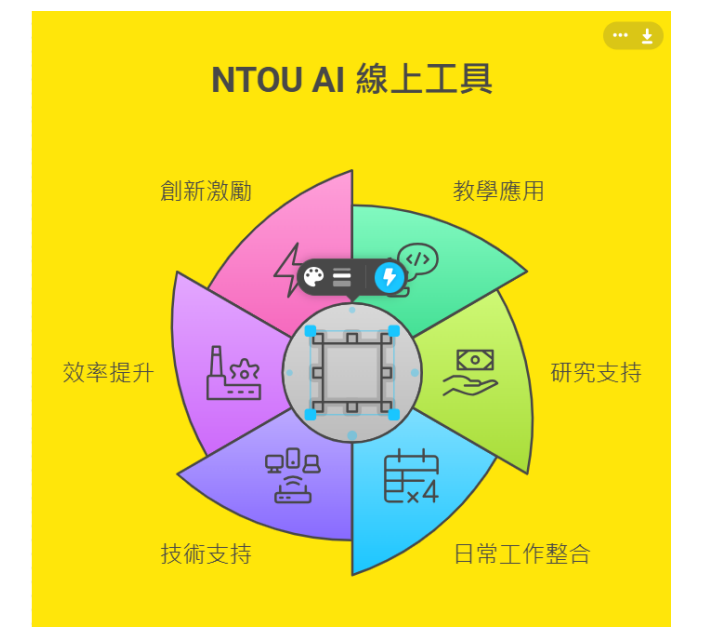

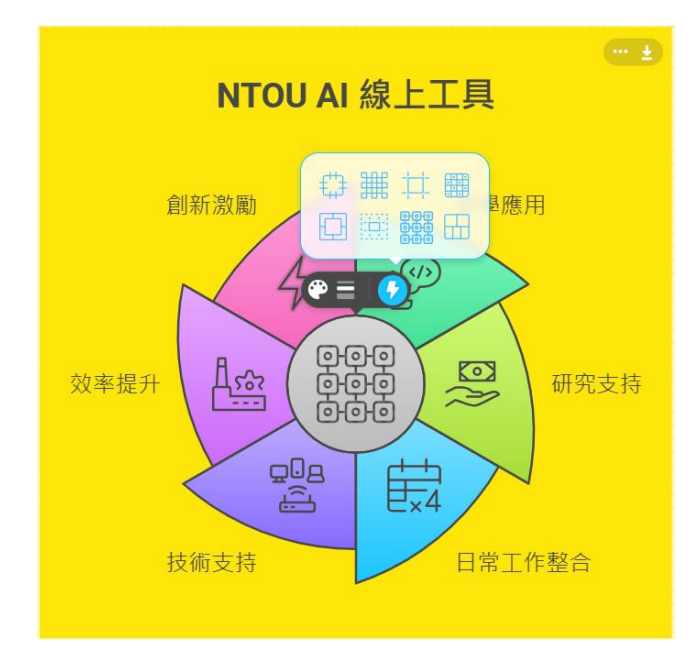

### 12. 點擊圖片,可增減圖片的項目內容

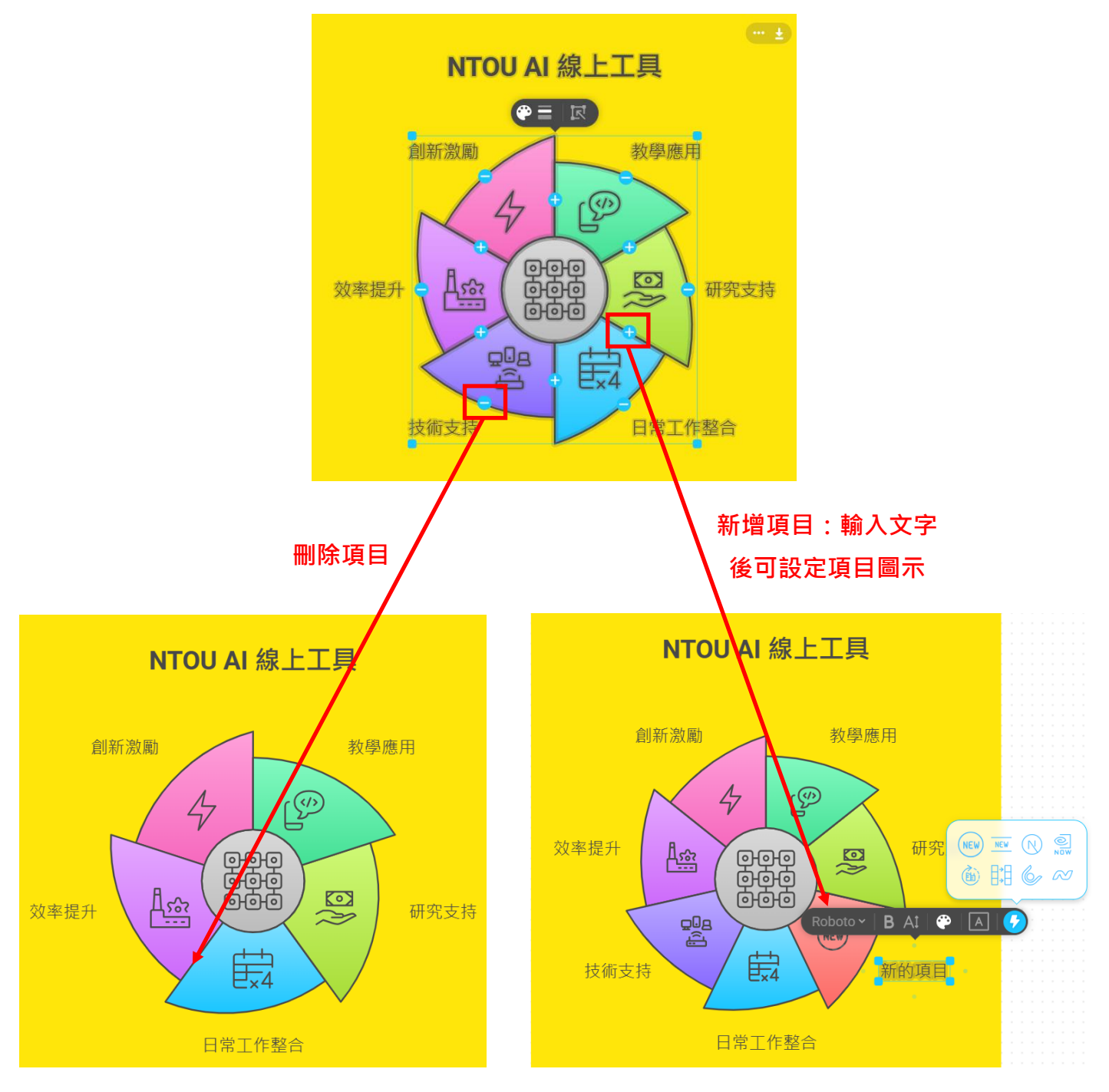

#### <mark>選項 2:</mark>由 AI 生成文字內容

1. 點擊右側的「By Generating Text Using AI」(使用 AI 生成文字內容)框,或者如果您位於生成 頁面,請點擊左上角的「New Napkin」,然後選擇「Draft with AI」

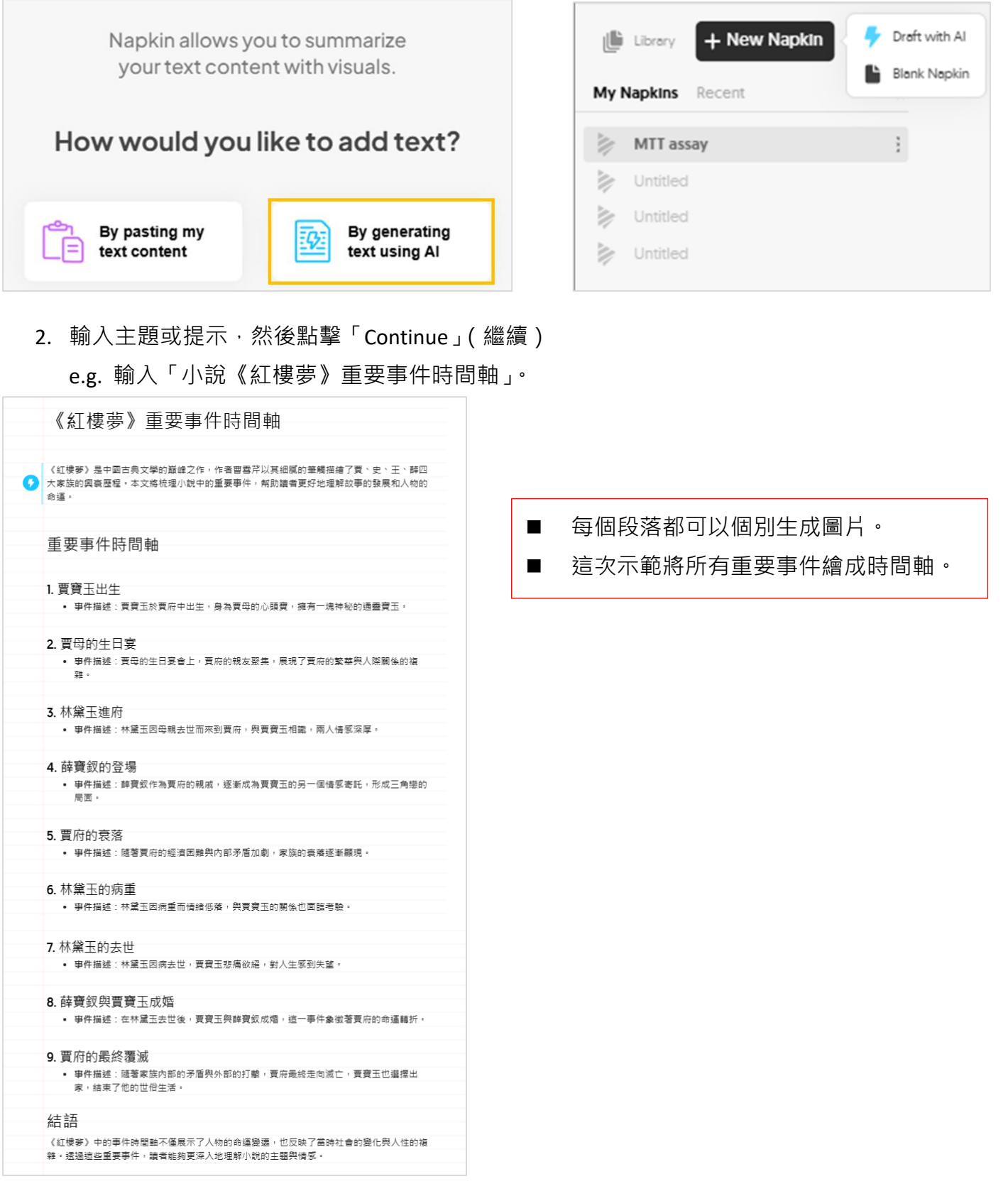

3. 選取所有要繪入時間軸的重要事件 → 點擊「閃電圖示」生成圖片。

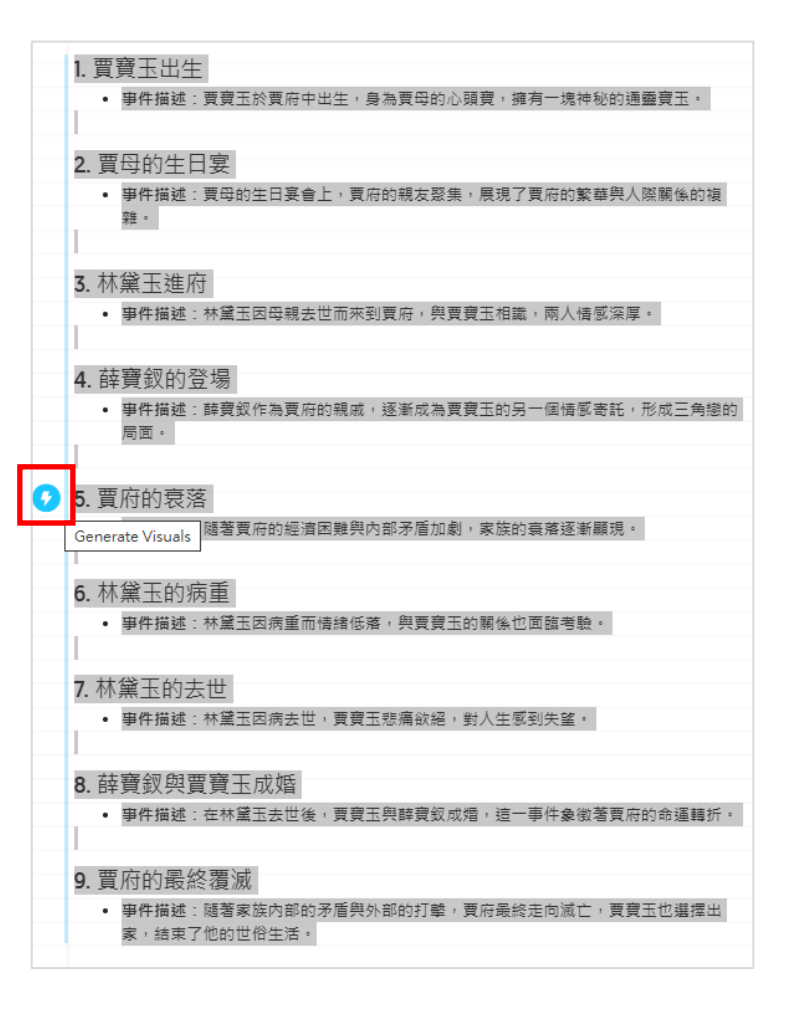

4. 選擇適合表現時間軸的模板

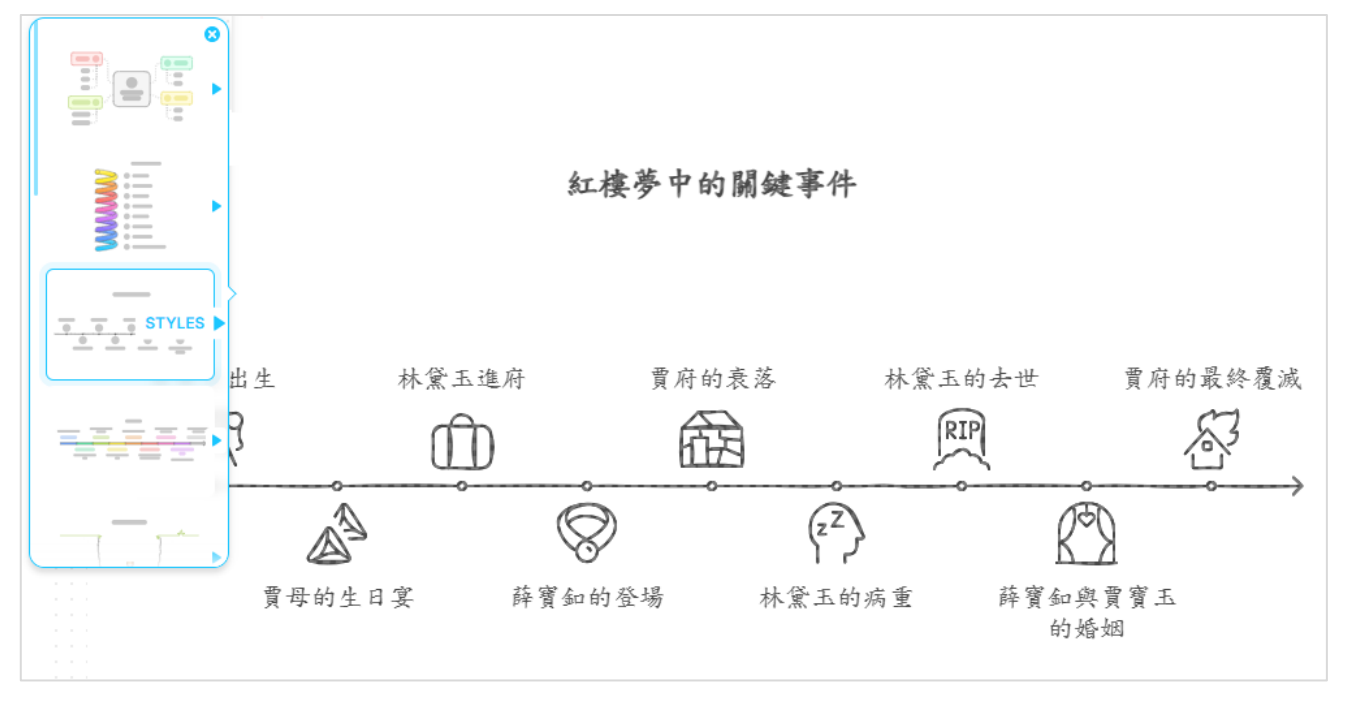

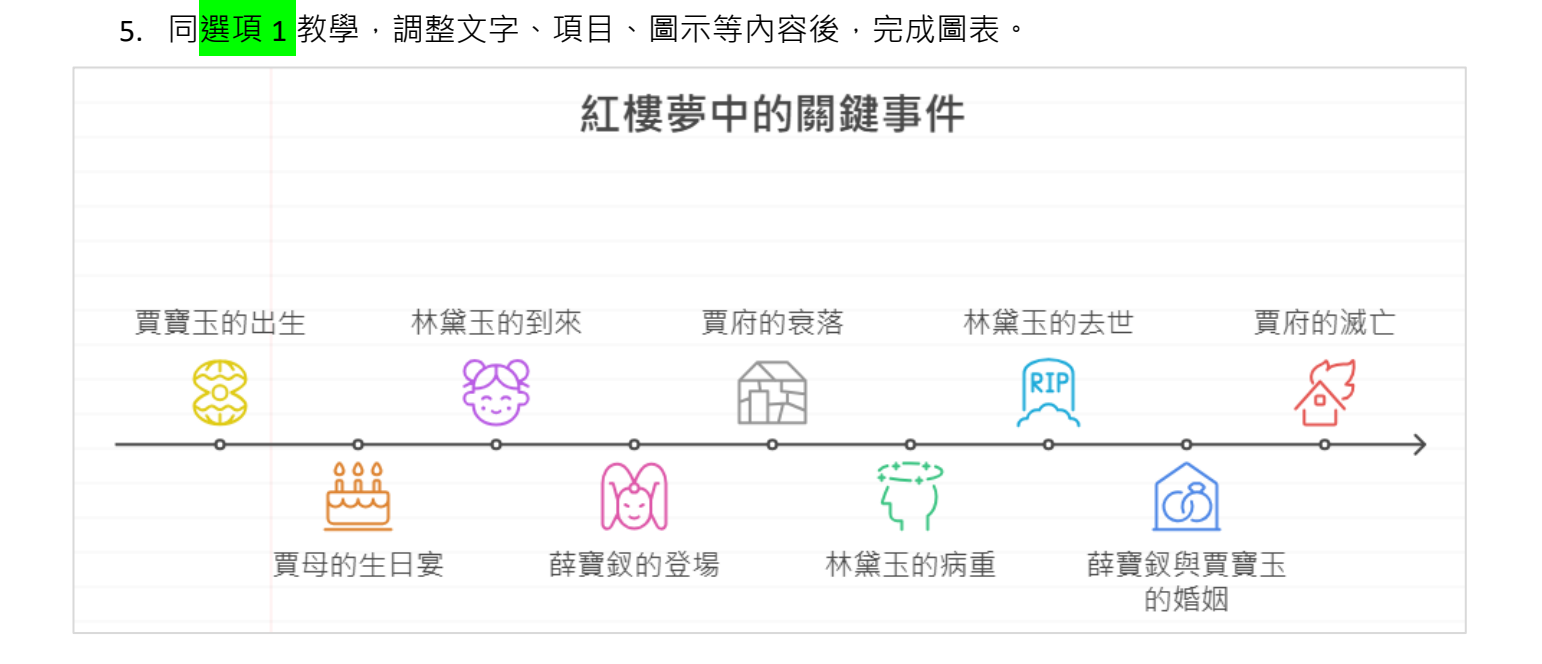

步驟 2:</mark>要找到您的作品,請點擊左上角的「Library」(資料庫)。在此,您還可以複製您的作品、下載包含整篇內容和圖表的 PDF 文件,或刪除您的作品。

| Library + New Napkin |   | Library + New Napki | n                       |
|----------------------|---|---------------------|-------------------------|
| My Napkins Recent    | ~ | My Napkins Recent   | «                       |
| MTT assay            | 3 | MTT assay           | P Duplicate this Napkin |
| Muntitled            |   | Untitled            | Download PDF KP         |
| Untitled             |   | Untitled            | Delete this Napkin      |
| Untitled             |   | Untitled            |                         |

#### 步驟3:匯出整份文件為PDF

下了上述選項外,您還可以點擊右上角的「Share」(分享)按鈕,選擇「Download PDF」(下載 PDF),將整份文件匯出為 PDF。匯出時,您可以選擇以下四種格式之一:

|                               | 2. Share                   |                                                                              |                                                              |  |  |
|-------------------------------|----------------------------|------------------------------------------------------------------------------|--------------------------------------------------------------|--|--|
| Share this napkin             | 8                          |                                                                              |                                                              |  |  |
|                               |                            | PDF export                                                                   |                                                              |  |  |
| Comma-separated email address | es can view 🗸 🗛            | Please select the format you want to use for t                               | Please select the format you want to use for the PDF export: |  |  |
| Only People with access can   | open the link 🗸            | <ul> <li>Single continuous page</li> </ul>                                   |                                                              |  |  |
|                               |                            | • A4 [standard]                                                              |                                                              |  |  |
| You                           | owner                      | <ul> <li>US Letter [8.5 x 1] inches]</li> <li>Presentation [16:9]</li> </ul> |                                                              |  |  |
| $\bigcirc$                    |                            |                                                                              |                                                              |  |  |
|                               | Download PDF 🕁 Copy Link 🔗 | Cancel                                                                       | Export                                                       |  |  |

- **單一連續頁面**:此選項會生成一個無中斷的長頁面,非常適合在文字與視覺效果之間保持一致性。
- A4頁面:此選項將文件格式化為 A4 大小的頁面,非常適合列印使用。
- 美國信紙尺寸:採用北美最常見的信紙格式(8.5×11 英吋)。
- 簡報尺寸:使用最常見的 16:9 簡報比例,可輕鬆將內容新增到您的簡報中。

## Napkin AI 的其他優點

1. 關鍵字搜尋並新增圖示:您可以通過關鍵字搜尋所需的圖示,並將其放置於圖表中的任意位

| 置。                       |                |                  |
|--------------------------|----------------|------------------|
|                          |                |                  |
|                          | Same Measuring |                  |
| ( Spark Search to cancel | absorbance     | ( Spark Search 8 |
| 🔀 cat                    |                | 🔀 cat            |
| → arrow                  |                | → arrow          |
| 🗌 🗖 rectangle 3, 1       | 🖞 Mix          | □ rectangle 3, 1 |
|                          |                |                  |

2. 標籤文字:選擇圖標後,將滑鼠移動至您想標記的位置,然後輸入您要添加的文字

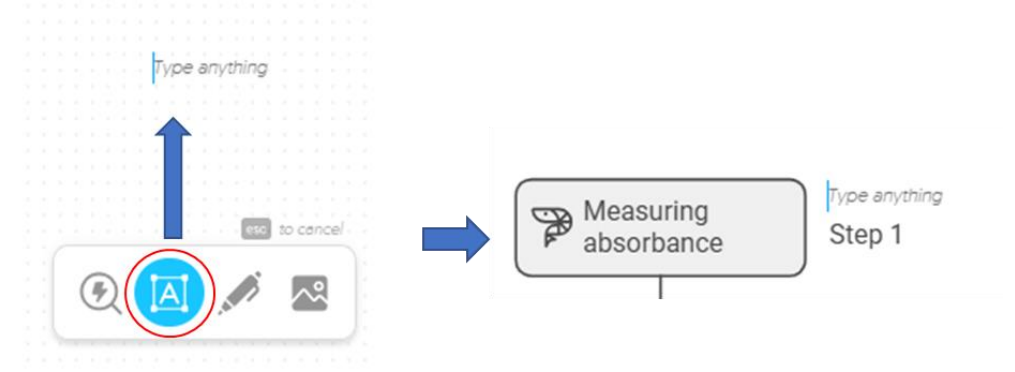

 手繪功能:您可以使用滑鼠直接在頁面上繪製想要輸入的內容。AI將自動偵測並識別您的手 繪內容,並提供相關建議,幫助您更輕鬆地完成圖表製作。

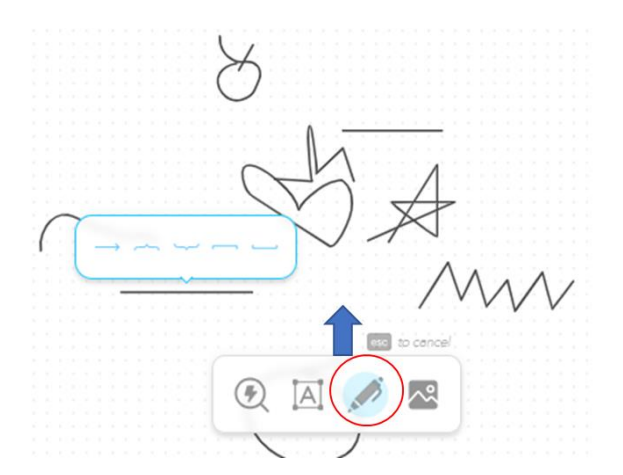

4. 插入圖片:點擊圖示·選擇「Upload an Image from Computer」(上傳)以從電腦中選擇圖 片·或直接拖放圖片·亦可複製圖片並貼至圖表中。

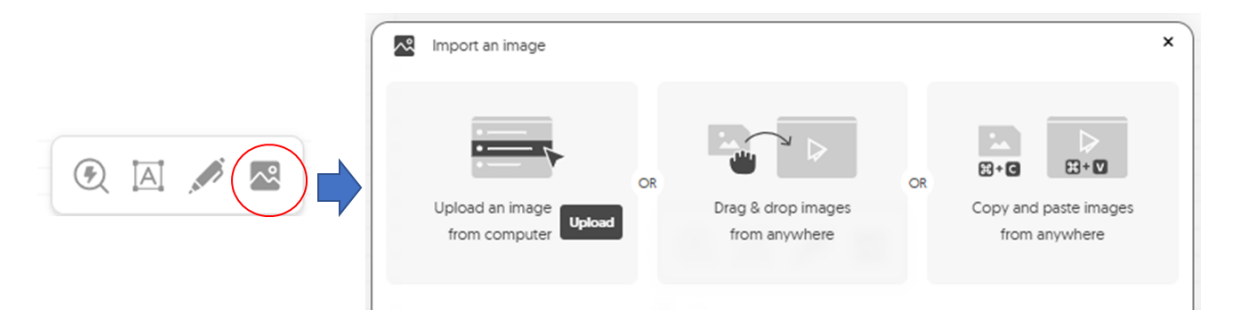